# epati

### **Tunnel** Product: Antikor v2 - Layer2 Tunnel Guides

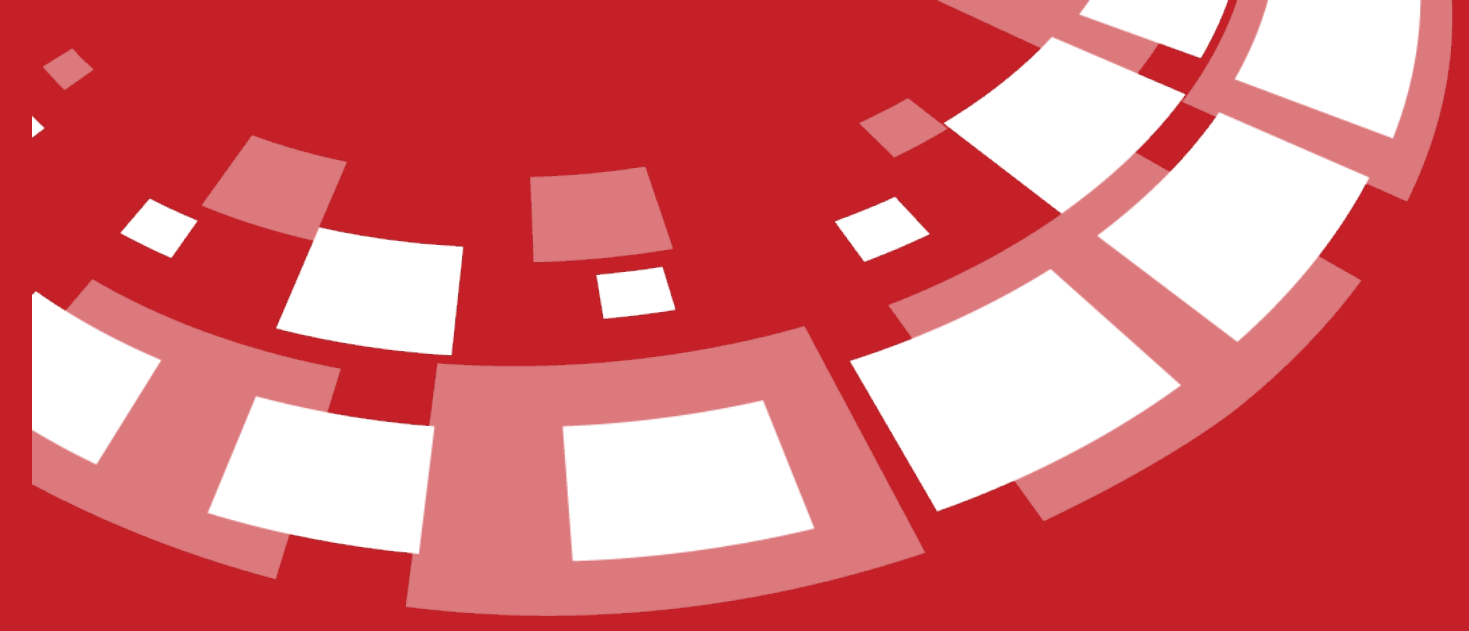

www.epati.com.tr

## epati Tunnel

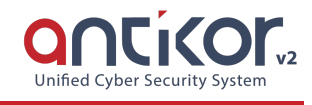

#### **Tunnel Settings**

First, click the Tunnel Settings under the Tunnel configuration menu.

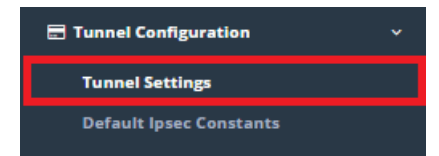

On this page, a switch must be added which has tunnel configuration by the 'Add Switch' button.

| Tunnel Settings     |                       |  |  | Add Switch |      |            |         |      |  |
|---------------------|-----------------------|--|--|------------|------|------------|---------|------|--|
|                     |                       |  |  |            |      |            |         |      |  |
|                     |                       |  |  |            |      |            |         |      |  |
| Switch - New Record | I                     |  |  |            |      |            |         | ×    |  |
| Name                |                       |  |  |            |      |            |         |      |  |
| Description         |                       |  |  |            |      |            |         |      |  |
|                     |                       |  |  |            |      |            |         |      |  |
|                     |                       |  |  |            |      | 00         | Cancel  | Save |  |
| Field               | Description           |  |  |            |      |            |         |      |  |
| Name                | Enter switch name.    |  |  |            |      |            |         |      |  |
| Description         | on Enter description. |  |  |            |      |            |         |      |  |
| After, click Add T  | unnel.                |  |  |            |      |            |         |      |  |
| Network             |                       |  |  | Add Tu     | nnel | Add Physic | al Port | ×ø   |  |

| General Settings   |                      |
|--------------------|----------------------|
| Status             | Active               |
| Tunnel Settings    |                      |
| Port Type          | ● Single Port ○ LACP |
| Group Name         | Ψ                    |
| Tunnel Name        |                      |
| Tunneling Mode     | Active - Tunnel      |
| Active - Tunnel    |                      |
| IPSec Encryption   | Passive              |
| Compatibility Mode | Passive              |

#### VLAN Settings

| VLAN Mode     | Untag (Access) |
|---------------|----------------|
| VLAN ID       |                |
| VLANs (Trunk) |                |
| Native VLAN   | Clear          |

 $\times$ 

| Field                  | Description                                                                                                    |
|------------------------|----------------------------------------------------------------------------------------------------|
| Status                 | Specify the Active/Passive state.                                                                                                    |
| Switch                 | Switch must be selected.                                                                                                    |
| Port Type              | Single Port or LACP must be selected.                                                                                                    |
| LACP Name              | If Port Type selected as LACP, enter LACP name.                                                                                                    |
| Group Name             | If Port Type selected as Single Port, enter Single Port name.                                                                                                    |
| Tunnel Name            | Enter the name of the tunnel.                                                                                                    |
| Tunnelling<br>Mode     | Active Tunnel: If a connection has been provided without 'NAT' between two tunnels select this mode.<br>Passive Server:<br>Passive Client:                                                                                                    |
| Active<br>Tunnel       | Remote Tunnel IP Address: Enter Remote Tunnel WAN IP Address.<br>WAN Interface: Select the WAN Interface to be tunneled.                                                                                                    |
| IPSec<br>Encryption    | If you desire IPSec encryption this option must be selected and pre-shared key must be entered.                                                                                                    |
| Compatibili<br>ty Mode | Compatibility mode must be activated to work compatible with Antikor-Tünel İstemci v2 products.                                                                                                    |
| VLAN Mode              | <ul><li>Untag: If only a single VLAN needs to be moved, this option must be selected and the VLAN ID must be entered.</li><li>Hybrid: If multiple VLAN and Native VLAN needs to be moved, this option must be seleceted. You do not need to describe Native VLAN.</li></ul> |
| VLAN ID                | Enter the ID information of the single VLAN which needs to be moved.                                                                                                    |
| VLANlar<br>(Trunk)     | Enter the ID of the VLANs which needs to be moved.(Untag or Hybrid must be selected)                                                                                                    |
| Native VLAN            | Enter the ID of the Native VLAN which needs to be moved.                                                                                                    |

After tunnel settings are completed, click the 'Add Physical Port' button.

Network

Add Tunnel 🛛 Add Physical Port 🗶 🥒

| Status        | Active           |
|---------------|------------------|
| Port Type     | Single Port LACP |
| Group Name    | •                |
| Ethernets     | × •              |
| МТО           | 1500             |
| VLAN Mode     | Untag (Access)   |
| VLAN ID       |                  |
| VLANs (Trunk) |                  |
| Native VLAN   | Clear            |
|               |                  |
|               | ⊘ Cancel 🖺 Save  |

Single Port

| Field              | Description                                                                                                    |
|--------------------|----------------------------------------------------------------------------------------------------|
| Status             | Specify the Active/Passive state.                                                                                                    |
| Switch             | Switch must be selected.                                                                                                    |
| Port Type          | Single Port must be selected.                                                                                                    |
| Group<br>Name      | Enter Group Name.                                                                                                    |
| Ethernets          | IP-free Ethernet must be selected in this field.                                                                                                    |
| MTU                | Default MTU value is 1500, It can be changed.                                                                                                    |
| VLAN Mode          | <ul> <li>Untag: If only a single VLAN needs to be moved, this option must be selected and the VLAN ID must be entered.</li> <li>Hybrid: If multiple VLAN and Native VLAN needs to be moved, this option must be seleceted. You do not need to describe Native VLAN.</li> </ul> |
| VLAN ID            | Enter the ID information of the single VLAN which needs to be moved.                                                                                                    |
| VLANlar<br>(Trunk) | Enter the ID of the VLANs which needs to be moved.(Untag or Hybrid must be selected)                                                                                                    |
| Native<br>VLAN     | Enter the ID of the Native VLAN which needs to be moved.                                                                                                    |

#### LACP

| Field              | Decription                                                                                                    |
|--------------------|----------------------------------------------------------------------------------------------------|
| Status             | Specifying the Active/Passive state.                                                                                                    |
| Switch             | Switch must be selected.                                                                                                    |
| Port Type          | LACP must be selected.                                                                                                    |
| LACP Name          | Enter LACP Name.                                                                                                    |
| Ethernets          | IP-free Ethernet must be selected in this field.                                                                                                    |
| MTU                | Default MTU value is 1500, it can be changed.                                                                                                    |
| VLAN Mode          | <ul> <li>Untag: If only a single VLAN needs to be moved, this option must be selected and the VLAN ID must be entered.</li> <li>Hybrid: If multiple VLAN and Native VLAN needs to be moved, this option must be seleceted. You do not need to describe Native VLAN.</li> </ul> |
| VLAN ID            | Enter the ID information of the single VLAN which needs to be moved.                                                                                                    |
| VLANlar<br>(Trunk) | Enter the ID of the VLANs which needs to be moved.(Untag or Hybrid must be selected)                                                                                                    |
| Native<br>VLAN     | Enter the ID of the Native VLAN which needs to be moved.                                                                                                    |

Akdeniz Bölgesi

VlanID: 33

VlanID: 7

Antalya

iç Anadolu

iç Anadolu

VlanID: 6

Ankara Şube

VlanID: 42

Konya

Omurga Switch (LACP)

VlanID: 62

VlanID: 42

Konya

Omurga Switch (LACP)

Konya

Omurga Switch (LACP)

VlanID: 42

ePati Cyber Security Technologies Inc. Mersin Universitesi Ciftlikkoy Kampusu Teknopark Idari Binasi Kat: 4 No: 411 Zip Code: 33343 Yenisehir / MERSIN / TURKIYE × 1

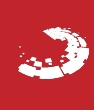